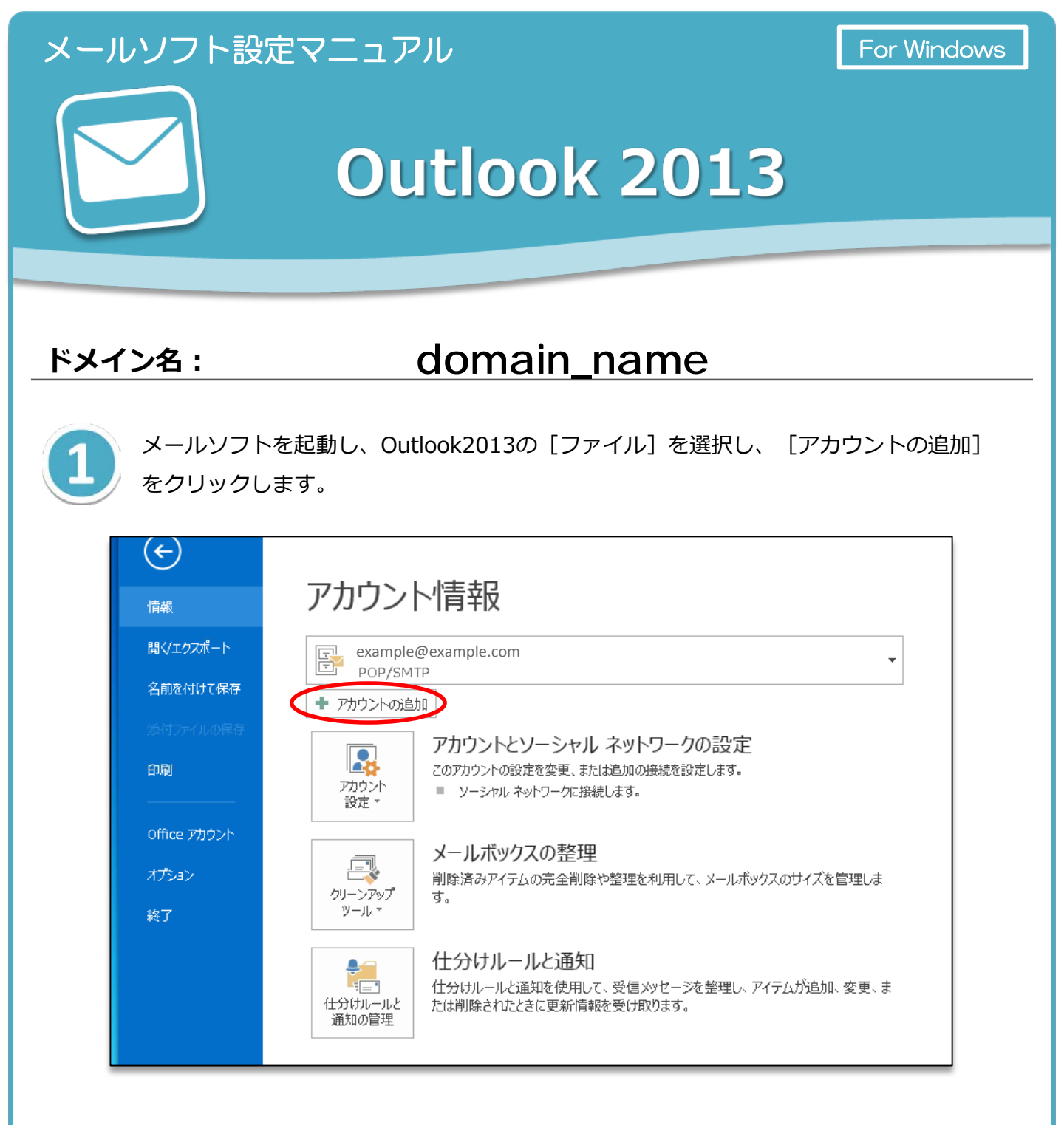

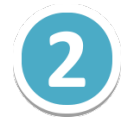

[自動アカウントセットアップ]の画面で、[自分で電子メールやその他のサービスを 使うための設定をする(手動設定)]を選択して、[次へ]をクリックします。

| ◎ 電子メール アカウント(A)           |                                         |
|----------------------------|-----------------------------------------|
| 名前(Y):                     | 侧· Fiji Yasıda                          |
| 電子メール アドレス(E):             | 例: eiji@contoso.com                     |
| パスワード(P):<br>パスワードの確認入力(T) |                                         |
|                            | インターネットサービスプロバイダーから提供されたパスワードを入力してください。 |

[サービスの選択]の画面で、 [POP または IMAP] を選択して [次へ] をクリック します。

| アカウントの追加                                                                                                    | ×     |
|----------------------------------------------------------------------------------------------------|-------|
| サービスの選択                                                                                                    | ×     |
| ○ Microsoft Exchange Server または互換性のあるサービス(M)<br>Exchange アカウントに接続して、電子メール、予定表、連絡先、タスク、ボイス メールにアクセスします                             |       |
| <ul> <li>Outlook.com または Exchange ActiveSync と互換性のあるサービス(A)</li> <li>Outlook.com などのサービスに接続し、電子メール、予定表、連絡先、タスクにアクセスします</li> </ul> |       |
| POP または IMAP(P) POP または IMAP 電子メール アカウントに接続します                                                                                    |       |
|                                                                                                    |       |
|                                                                                                    |       |
|                                                                                                    |       |
|                                                                                                    |       |
| < 戻る(B) (次へ(N) > )                                                                                                    | キャンセル |

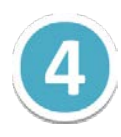

[POP と IMAPのアカウント設定]の画面で、メールアカウント情報の設定をします。 情報を入力後、【[次へ]ボタンをクリックしたらアカウント設定をテストする】に チェックを入れ、[詳細設定]ボタンをクリックします。

| ユーサー情報                   |                         | マカウント設定のテスト                                   |
|--------------------------|-------------------------|-----------------------------------------------|
| 占刖(Y):<br>               | 会社のメール                  | 7ントをテストして、人刀内容が止しいかとつかを確認することをお勧め             |
| 電子メール アドレス(E):           | example@example.com     |                                               |
| サーバー情報                   |                         | アカウント設定のテスト(T)                                |
| アカウントの種類(A):             | РОРЗ 🔽                  | 「フ」「次本」を力しつ」たらでカウトと設定を自動的にテフトする               |
| 受信メール サーバー <b>(I)</b> :  | m199. secure. ne. jp    | (5)                                           |
| 送信メール サーバー <b>(</b> SMTP | )(O): m199.secure.ne.jp | シロメッセージの配信先:                                  |
| メール サーバーへのログオン           | 情報                      | ◎ 新しい Outlook データ ファイル(W)                     |
| アカウント名(U):               | example@example.com     | <ul> <li>● 既存の Outlook データ ファイル(X)</li> </ul> |
| (スワード(P):                | ******                  | 参照(S)                                         |
| E                        | ☑ パスワードを保存する(R)         |                                               |
|                          |                         |                                               |

| 【ユーザー情報】  |                              |  |
|-----------|------------------------------|--|
| 名前        | メールの差出人として表示される名前です。         |  |
| 電子メールアドレス | コントロールパネルで設定したメールアドレスを入力します。 |  |

|           | 【サーバー情報】      |
|-----------|---------------|
| アカウントの種類  | [POP3]を選択します。 |
| 受信メールサーバー | mail_server_1 |
| 送信メールサーバー | mail_server_2 |

|                                                       | 【メールサーバーへのログオン情報】                                           |
|-------------------------------------------------------|-------------------------------------------------------------|
| アカウント名                                                | コントロールパネルで設定したメールアドレスを入力します<br>( [@] 以降のドメイン名も含めて入力してください。) |
| <b>パスワード</b><br>コントロールパネルで設定したメールアカウントのパスワー<br>入力します。 |                                                             |
| パスワードを保存する                                            | チェックを入れます。                                                  |

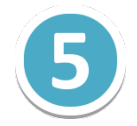

[送信サーバー] タブの【送信サーバー(SMTP)は認証が必要】にチェックを入れ、 [受信メールサーバーと同じ設定を使用する]を選択します。

| インターネット電子メール    | 設定 (                     | × |
|-----------------|--------------------------|---|
| 全般送信サーバー        | <b>洋細設定</b>              |   |
| ▼ 送信サーバー (SMTP) | は認証が必要(0)                |   |
| ◎ 受信メール サーバー    | -と同じ設定を使用する(U)           |   |
| ◎ 次のアカウントとパス    | ワードでログオンする(L)            |   |
| アカウント名(N):      |                          |   |
| パスワード(P):       |                          |   |
|                 | √パスワードを保存する(R)           |   |
| □セキュリティで保       | 護されたパスワード認証 (SPA) に対応(Q) |   |
| ◎ メールを送信する前     | に受信メール サーバーにログオンする(I)    |   |
|                 |                          |   |
|                 |                          |   |
|                 |                          |   |
|                 |                          |   |
|                 |                          |   |
|                 |                          |   |
|                 |                          |   |
|                 |                          |   |
|                 | OK キャンセル                 | / |
|                 |                          |   |

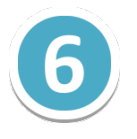

[詳細設定] タブの【受信サーバー(POP3)】に[110]、【送信サーバー(SMTP)】に[587]と入力し[OK] ボタンをクリックします。

| インターネット電子メール設定 🛛                  |
|-----------------------------------|
| 全般 送信サーバ 詳細設定                     |
| サーバーのボート番号                        |
| 受信サーバー (POP3)(I): 110 標準設定(D)     |
| □ このサーバーは暗号化された接続 (SSL) が必要(E)    |
| 送信サーバー (SMTP)(O): 587             |
| 使用する暗号化接続の種類(C): なし ▼             |
| サーバーのタイムアウト(T)                    |
|                                   |
|                                   |
| ▼ サーバーから削除する(R) 14 号 日後           |
| □ [削除済みアイテム] から削除されたら、サーバーから削除(M) |
|                                   |
|                                   |
|                                   |
|                                   |
|                                   |

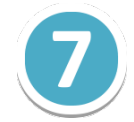

[POP と IMAPのアカウント設定]の各項目を確認して、 [次へ]をクリックします。

| ユーザー情報                                  |                                        | アカウント設定のテスト                             |
|-----------------------------------------|----------------------------------------|-----------------------------------------|
| 名前(Y):                                  | 会社のメール                                 | アカウントをテストして、入力内容が正しいかどうかを確認することをお勧め     |
| 電子メール アドレス(E):                          | example@example.com                    | します。                                    |
| サーバー情報                                  |                                        |                                         |
| アカウントの種類(A):                            | POP3                                   |                                         |
| 受信メール サーバー(I):                          | m199. secure. ne. jp                   | ⑦ [次へ] をクリックしたらアカウント設定を自動的にテストする<br>(S) |
| 送信メール サーバー (SMTP)(0):                   | m199. secure. ne. jp                   | 新しいメッセージの配信先:                           |
| メール サーバーへのログオン情報                        |                                        | ◎ 新しい Outlook データ ファイル(W)               |
| アカウント名(U):                              | example@example.com                    | ○ 既存の Outlook データ ファイル(X)               |
| パスワード(P):                               | *****                                  | 参照(S)                                   |
|                                         | フードを保存する(R)                            |                                         |
| メール サーバーがセキュリティで保<br>ている場合には、チェック ボックスを | 護されたパスワード認証 (SPA) に対応し<br>オンにしてください(Q) | [詳細設定(M)                                |

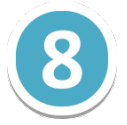

アカウント設定のテストが成功すれば、入力した設定に問題はありません。 [閉じる]をクリックします。

| テスト アカウント設定                                                                 |                 |  |
|-----------------------------------------------------------------------------|-----------------|--|
| すべてのテストが完了しました。[閉じる]をクリックして続                                                | 中止(S)<br>閉じる(C) |  |
| 97,0 III                                                                    |                 |  |
| タスク                                                                         | 状況              |  |
| <ul> <li>✓ 受信メール サーバー (POP3) へのログオン</li> <li>✓ テスト電子メール メッセージの送信</li> </ul> | 完了<br>完了        |  |
|                                                                             |                 |  |

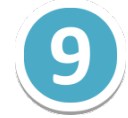

## セットアップの完了画面にて [完了] ボタンをクリックすると設定は完了です。

| アカウントの追加                       | <b>EX</b>    |
|--------------------------------|--------------|
|                                |              |
| すべて完了しました                      |              |
|                                |              |
| アカワントのセットアップに必要な情報が多べて人力されました。 |              |
|                                |              |
|                                |              |
|                                |              |
|                                |              |
|                                |              |
|                                |              |
|                                |              |
|                                |              |
|                                |              |
|                                |              |
|                                | < 戻る(B) (完了) |

## ※ ご確認ください ※

現在ご利用のメールアカウントの【送受信サーバー】を **『pop. お客様のドメイン名**』『**smtp. お客様のドメイン名**』等で設定されている場合、 (例:「pop.example.com」「smtp.example.com」等) 現在ご利用のメールサーバー管理会社へご確認の上、『**IPアドレス**』または、 **『メールサーバー名**』に修正いただきますと、メールの取りこぼしを防ぐことができます。